# Lodge service return – Employer guide

Building and Construction Industry

# How to lodge a service return

#### Log in to the employer portal Long Service Corporation NSW Go to the Building and construction portal. 1. LSC website Building levy calculator Contact us Give us feedback 2. On the Employer tile, select the grey arrow. **Building and construction** portals Worker Employer Tax agent Manage your portable long service Manage portable long service for your Manage portable long service for your workers clients $\rightarrow$ $\rightarrow$ $\rightarrow$ 2

- **3.** Enter the registered **email address**.
- **4.** Enter the **password** of the account.
- 5. Select the Log in button.

| a in with LSC account       |  |
|-----------------------------|--|
| neil                        |  |
| Enter your registered email |  |
| Enter your registered email |  |
| assword                     |  |
| Enter your password         |  |
| Show password               |  |
|                             |  |
| Log in                      |  |
| proot password              |  |

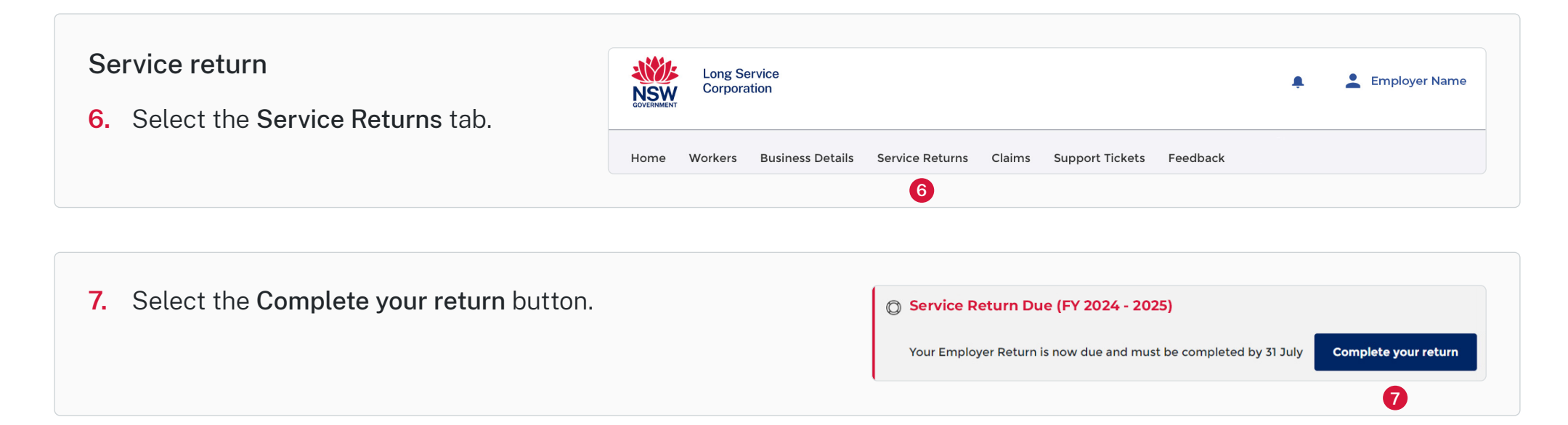

#### Complete return

8. Read the information on how to lodge a service return.

Below is the list of workers that the Corporation's records show were employed by you at 30 Jun 2025.

Your Employer Return is due to be submitted by 31 July 2025. If not completed on time, you'll not have met your legal obligations and a notice of inspection may be issued.

- Select the Outstanding filter and submit for all listed workers for the 2024-2025 period
- If part time or casual enter the number of days worked for the 2024-2025 period only.
- If no longer employed or performing eligible work in NSW, untick Still Employed and add the termination date in the Period
  End box.
- Click on Ready to Submit when you have reviewed each worker. To lodge the Return, select Submit.

Service return for the Registered Workers (FY 2024-2025)

Period Start F/P

1/7/2024

Once submitted, click on the Prior FY services filter and submit the earlier financial year periods for any workers showing.

Search by name or worker number

Full Time

Days

Worked

Still

Employed

Go to the Completed filter to view your submission.

For more information on how to lodge a return, read the Lodge Employer Service Return Employer Guide on our website. Penalties may apply for providing false or misleading information.

#### Update service return details

- **9.** Select the **Outstanding** filter and submit for all listed workers for the 2024 2025 period.
- **10.** Review and update with the most accurate information:
  - Period start date (the date service has previously been confirmed up to)
  - Full-time or part-time
  - Employment status (still employed)
  - Period end date (if applicable).

**Note:** The **Work Type** cannot be amended within the service return. If the work type doesn't reflect the main work performed by the worker, complete the service return first then update the work type via the Worker Details page.

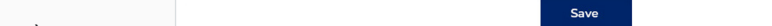

Work Type

ELECTRICIAN

Update the record against each worker and submit the

Worker

Name

return.

Worker

Number

W12345678

9

Ready to

Submit

Outstanding

Completed

Period End

DD/MM/Y

Prior FY Part Time Service

## Prepare for submission

- **11.** When you've updated the worker's information, select the box under **Ready to Submit.**
- 12. To lodge the service return, select the Submit button.

#### Service return for the Registered Workers (FY 2024-2025)

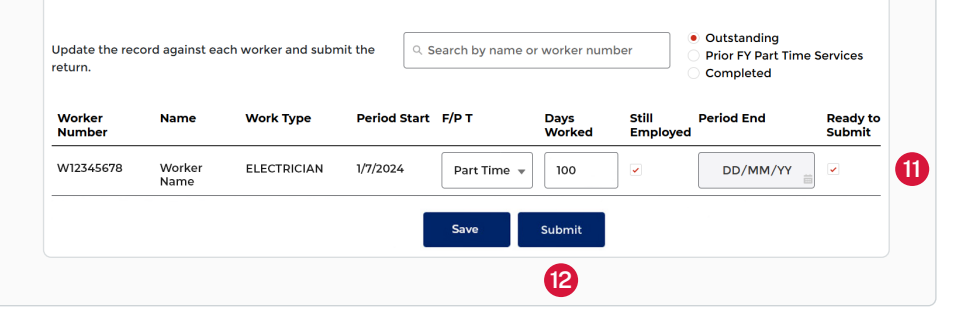

#### Check previous financial years

- **13.** Once submitted, select the **Prior FY Part Time Services** filter to submit part-time or casual days worked for previous financial years.
- 14. Enter the number of days worked in the Days Worked box, then select the box under Ready to Submit.

**Note:** Some workers may have more than one line to complete if prior financial years are outstanding.

**15.** To lodge the service return, select the **Submit** button.

Note: Each line must be submitted in order to complete the return.

#### Service return for the Registered Workers (FY 2024-2025)

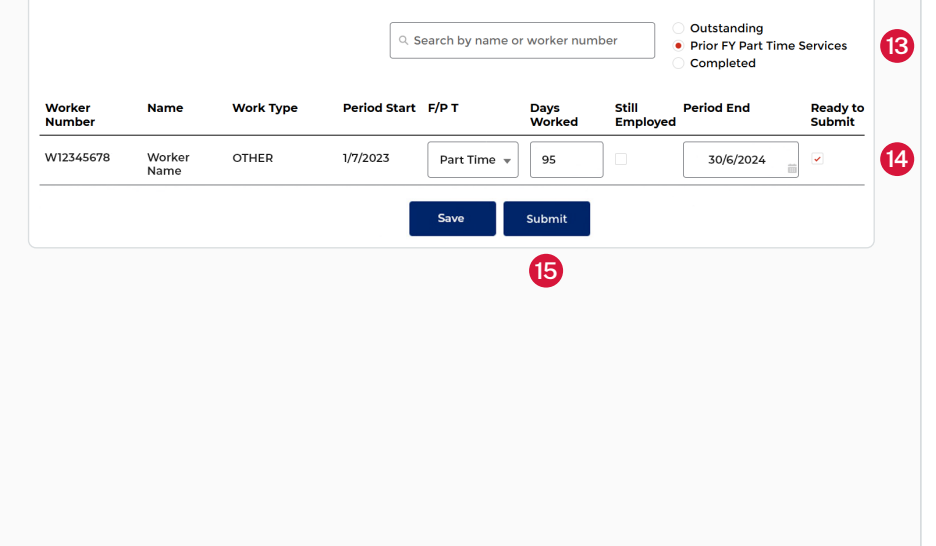

16. Once complete, all listed workers will appear under the Completed filter and the Outstanding and Prior FY Part Time Services filters will be empty.

## Search for worker

**17.** Using the search bar, type either their worker number, name or date of birth.

|                  |                |           | egistere     |                                 |                |                  | ,                                                       |                    |
|------------------|----------------|-----------|--------------|---------------------------------|----------------|------------------|---------------------------------------------------------|--------------------|
| Q Sea            |                |           |              | Search by name or worker number |                |                  | Outstanding<br>Prior FY Part Time Services<br>Completed |                    |
| Worker<br>Number | Name           | Work Type | Period Start | F/P T                           | Days<br>Worked | Still<br>Employe | Period End                                              | Ready to<br>Submit |
| W12345678        | Worker<br>Name | OTHER     | 1/7/2024     | Part Time 🔻                     | 171            |                  | 30/11/2024                                              | <b>v</b>           |
| W12345678        | Worker<br>Name | OTHER     | 1/7/2023     | Part Time 🔻                     | 94             |                  | 30/6/2024                                               |                    |
| W12345679        | Worker         |           | 1/7/2023     | Part Time 🔻                     | 100            |                  | 31/3/2024                                               | ×                  |

# Need support

**18.** Raise a **Support Ticket** on the portal or call Service NSW on 13 14 41.

|      | Long Service<br>Corporation |                  |                 |        |                 |          |  | • | Employer Name |
|------|-----------------------------|------------------|-----------------|--------|-----------------|----------|--|---|---------------|
| Home | Workers                     | Business Details | Service Returns | Claims | Support Tickets | Feedback |  |   |               |
|      |                             |                  |                 |        | 18              |          |  |   |               |